## Kanalsøgning på Lenco TV

- 1. Forbind tv'et med strøm og antennesignal og tænd herefter for tv'et.
- 2. Når tv'et er tændt så tryk på knappen "Menu".
- 3. Naviger med pilene til højre eller venstre hen til "Channel".

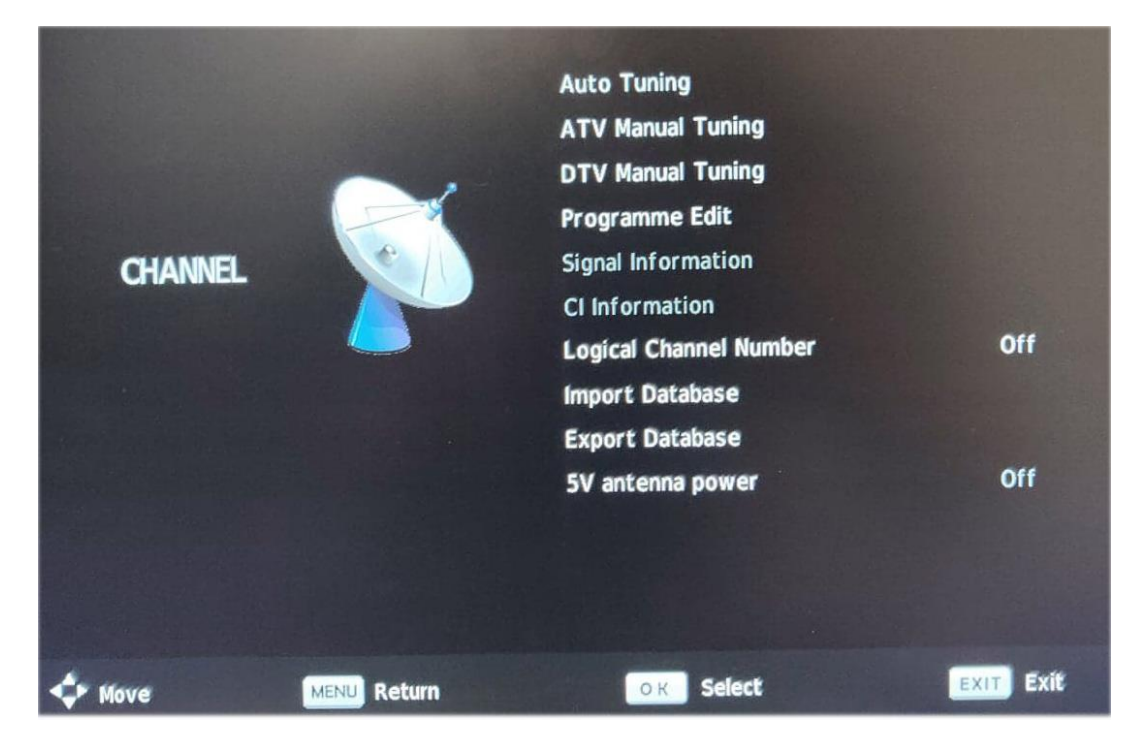

4. Tryk herefter "OK" på fjernbetjening så Auto Tuning bliver markeret, som på nedstående billede

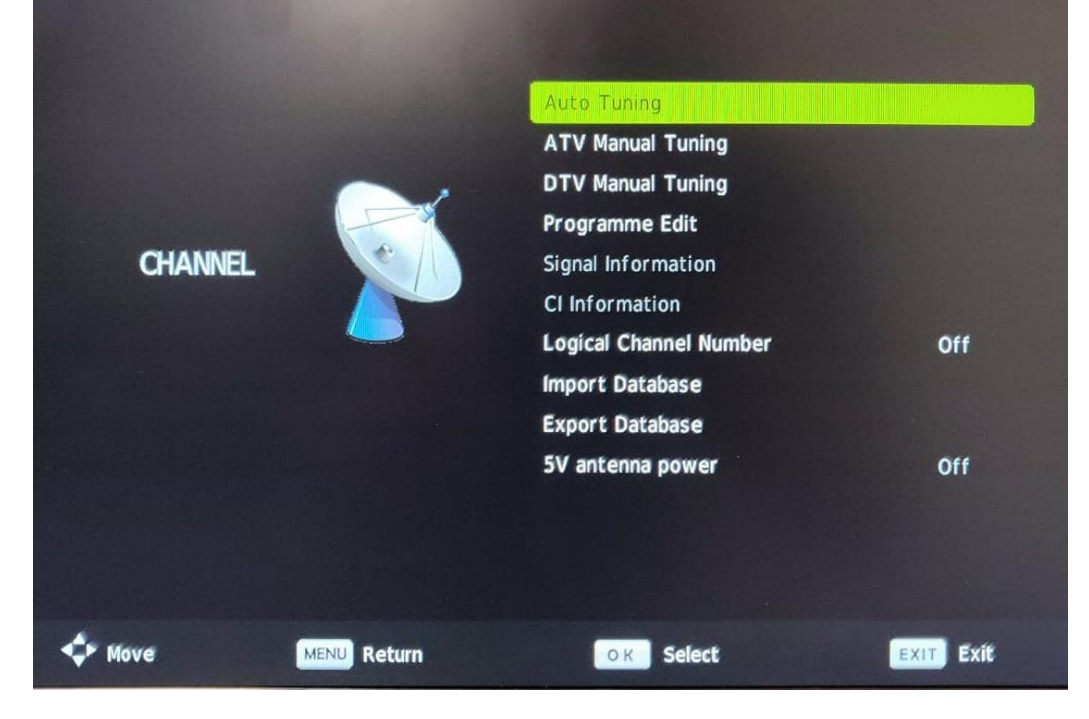

|              |   | cup       |  |
|--------------|---|-----------|--|
| Country      | < | Denmark   |  |
| Tune Type    | < | DTV + ATV |  |
| Digital Type | 4 | DVB-T     |  |
|              |   |           |  |
|              |   |           |  |
|              |   |           |  |
|              |   |           |  |

5. **Valg af Land:** Du vil nu blive mødt med et nyt billede der hedder "Tuning setup". Vælg her landet til Danmark. Hvis du er i udlandet, skal du vælge det følgende land du er i.

6. Valg af Tune type: Her skal der vælges DTV + ATV eller blot DTV. ATV kan ikke benyttes længere.

| CountryImage: DenmarkTune TypeDTV + ATVDigital TypeDVB-TScan TypeFullNetwork IDAutoFrequencyAuto                                       | Τι           | uning Se | tup       |   |
|----------------------------------------------------------------------------------------------------|--------------|----------|-----------|---|
| Tune Type     DTV + ATV       Digital Type     1     DVB-T       Scan Type     Full       Network ID     Auto       Frequency     Auto | Country      | 4        | Denmark   |   |
| Digital Type     DVB-T       Scan Type     Full       Network ID     Auto       Frequency     Auto                                     | Tune Type    | <        | DTV + ATV |   |
| Scan Type Full Network ID Auto Frequency Auto                                                                                          | Digital Type | 4        | DVB-T     | Þ |
| Network ID Auto<br>Frequency Auto                                                                                                    | Scan Type    |          |           |   |
| Frequency Auto                                                                                                    |              |          |           |   |
| Contra Data                                                                                                    |              |          |           |   |
| Symuol Kate Auto                                                                                                    |              |          |           |   |
|                                                                                                    | OK Start     |          | MENU Back |   |

- Country
  Denmark

  Country
  Drv + ATV

  Tune Type
  DVB-T

  Digital Type
  DVB-T

  Scan Type
  Full

  Network ID
  Auto

  Frequency
  Auto

  Symbol Rate
  Auto
- 7. **Valg af Digital Type:** Hvis du har husantenne eller antenne på båd eller campingvogn, så vælg "DVB-T".

8. **Søgning af kanaler:** Når overstående indstillinger er valgt, trykkes der "OK" på fjernbetjeningen, og kanalsøgningen går i gang, den tager typisk 5-7 minutter.

|       |       | CI     | hannel Tuning        |        |
|-------|-------|--------|----------------------|--------|
|       | τv    | :      | 0 Programme          | (Carlo |
|       | DTV   | :      | 0 Programme          |        |
|       | Radio | :      | 0 Programme          | H.C.   |
|       | Data  | :      | 0 Programme          | (CANA) |
| 1.22  | 6 %   | 14     | 6.25 MHz (TV) 💥      |        |
| 2.042 |       |        |                      | 6 M 3  |
|       | Plea  | se pre | ess MENU key to skip | 1.1.1  |

9. Når kanalsøgningen er færdig trykker du "OK" på fjernbetjeningen. Du kan herefter trykke på knappen "CH List" på fjernbetjeningen for at finde kanal oversigten, og se den ønskede kanal.